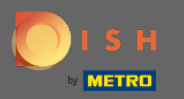

.

Vous êtes maintenant dans le panneau d'administration sous la section Paramètres. Ici, vous pouvez ajuster la façon dont la réservation doit être gérée. Soit en fonction du siège, soit en fonction de la table

| <b>DISH</b> RESERVATION                                |                                                                                       |                                                                       |                                                                           |                                                                          |                                                                                                    |                  | _ | HD*Tutorial              | 제월<br>전<br>전<br>전<br>전 | •      |
|--------------------------------------------------------|---------------------------------------------------------------------------------------|-----------------------------------------------------------------------|---------------------------------------------------------------------------|--------------------------------------------------------------------------|----------------------------------------------------------------------------------------------------|------------------|---|--------------------------|------------------------|--------|
| Reservations                                           | If you choose to use seats-<br>If you choose table-based<br>assigned tables. Only you | -based setup, reserv<br>setup, all reservation<br>can see the assigno | vations will be manag<br>ons will be assigned o<br>ed tables. Your guests | ed according to the to<br>ne or more tables auto<br>are not shown tables | tal number of seats available.<br>matically. You will have the possibility to modify the automatic<br>during the reservation process. | cally            |   |                          |                        |        |
| " Menu                                                 | You are using table-bas                                                               | ed setup                                                              |                                                                           |                                                                          |                                                                                                    |                  |   |                          |                        |        |
| 📇 Guests                                               |                                                                                       |                                                                       |                                                                           |                                                                          |                                                                                                    |                  |   |                          |                        |        |
| 🕲 Feedback                                             | Area(s)                                                                               | as multiple areas or                                                  | rooms, vou may want                                                       | t to define an area bef                                                  | ore you start assigning tables to it, e.g.: Indoor, Outdoor, Bar, I.c                                                                 | C<br>ounge, etc. |   |                          |                        |        |
| 🗠 Reports                                              | Your active areas are list                                                            | ted below:                                                            | ,,,,,,,,,,,,,,,,,,,,,,,,,,,,,,,,,,,,,,,                                   |                                                                          |                                                                                                    | 5,               |   |                          |                        |        |
| 🗢 Settings 🗸                                           | indoor                                                                                |                                                                       |                                                                           |                                                                          |                                                                                                    |                  |   |                          |                        |        |
| () Hours                                               | Table(s)                                                                              |                                                                       |                                                                           |                                                                          |                                                                                                    | ľ                |   |                          |                        |        |
| Reservations                                           | Tables are assigned to s<br>reservations invalid. Dor                                 | pecific areas. Wher<br>n't worry, you can ju                          | you pause a whole a<br>st move them to othe                               | rea, all tables assigned<br>er available table(s).                       | i to that area will be paused. This may make some of your futur                                                                       | e                |   |                          |                        |        |
| A Tables/Seats                                         | Table Name                                                                            | Seats (6)                                                             | Area Name                                                                 | Status                                                                   |                                                                                                    |                  |   |                          |                        |        |
| Д Notifications                                        | A                                                                                     | 4                                                                     | indoor                                                                    | Active                                                                   |                                                                                                    |                  |   |                          |                        |        |
| 💣 Account                                              | В                                                                                     | 2                                                                     | indoor                                                                    | Active                                                                   |                                                                                                    |                  |   |                          |                        |        |
| ⑦ Help                                                 |                                                                                       |                                                                       |                                                                           |                                                                          |                                                                                                    |                  |   |                          |                        |        |
|                                                        |                                                                                       |                                                                       |                                                                           |                                                                          |                                                                                                    |                  |   |                          |                        |        |
|                                                        |                                                                                       |                                                                       |                                                                           |                                                                          |                                                                                                    |                  |   |                          |                        |        |
|                                                        |                                                                                       |                                                                       |                                                                           |                                                                          |                                                                                                    |                  |   |                          |                        |        |
|                                                        |                                                                                       |                                                                       |                                                                           |                                                                          |                                                                                                    |                  |   |                          |                        |        |
|                                                        |                                                                                       |                                                                       |                                                                           |                                                                          |                                                                                                    |                  |   |                          |                        |        |
|                                                        |                                                                                       |                                                                       |                                                                           |                                                                          |                                                                                                    |                  |   |                          |                        |        |
| Too many guests in house?<br>Pause online reservations | Designed by Hospitality Digital G                                                     | SmbH. All rights reserved                                             |                                                                           |                                                                          |                                                                                                    |                  | F | AQ   Terms of use   Impr | nt   Data P            | vivacy |

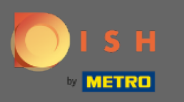

Choisissez entre une configuration basée sur les tables et basée sur les sièges en utilisant le commutateur désigné. Remarque : la configuration basée sur les tables attribuera automatiquement des réservations aux tables. La configuration basée sur les sièges gérera les réservations en fonction du nombre total de sièges disponibles.

|                 |                                                                                      |                                                                      |                                                                                  |                                                                                 |                                                                                                    |                           |          | HD*Tutorial | শ দ ১ |
|-----------------|--------------------------------------------------------------------------------------|----------------------------------------------------------------------|----------------------------------------------------------------------------------|---------------------------------------------------------------------------------|----------------------------------------------------------------------------------------------------|---------------------------|----------|-------------|-------|
| E Reservations  | If you choose to use seats<br>If you choose table-based<br>assigned tables. Only you | -based setup, resei<br>I setup, all reservat<br>I can see the assigr | rvations will be manage<br>ions will be assigned on<br>ned tables. Your guests a | d according to the total<br>e or more tables automa<br>are not shown tables dur | number of seats available.<br>tically. You will have the possibility to m<br>ing the reservation process. | nodify the automatically  |          |             |       |
| 🆞 Menu          | You are using table-bas                                                              | sed setup                                                            |                                                                                  |                                                                                 |                                                                                                    |                           |          |             |       |
| 📇 Guests        | Tod are daining table-basi                                                           | ieu setup                                                            |                                                                                  |                                                                                 |                                                                                                    |                           |          |             |       |
|                 | Area(s)                                                                              |                                                                      |                                                                                  |                                                                                 |                                                                                                    |                           | ľ        |             |       |
| I∞ Reports      | If your establishment ha<br>Your active areas are list                               | as multiple areas o<br>ited below:                                   | r rooms, you may want t                                                          | to define an area before                                                        | you start assigning tables to it. e.g.: Inde                                                              | loor, Outdoor, Bar, Loung | le, etc. |             |       |
| 🏟 Sattings –    | indoor                                                                               |                                                                      |                                                                                  |                                                                                 |                                                                                                    |                           |          |             |       |
|                 | Table(a)                                                                             |                                                                      |                                                                                  |                                                                                 |                                                                                                    |                           | -        |             |       |
| () Hours        | Tables are assigned to s                                                             | specific areas. Whe                                                  | n you pause a whole are                                                          | ea, all tables assigned to                                                      | that area will be paused. This may make                                                                   | e some of your future     | ß        |             |       |
| Ĥ Tables/Seats  | reservations invalid. Dor                                                            | n't worry, you can ji                                                | ust move them to other                                                           | available table(s).                                                             |                                                                                                    |                           |          |             |       |
| % Offers        | Table Name                                                                           | Seats (6)                                                            | Area Name                                                                        | Status                                                                          |                                                                                                    |                           |          |             |       |
| ♠ Notifications | A                                                                                    | 4                                                                    | indoor                                                                           | Active                                                                          |                                                                                                    |                           |          |             |       |
| 😭 Account       | В                                                                                    | 2                                                                    | indoor                                                                           | Active                                                                          |                                                                                                    |                           |          |             |       |
| ⑦ Help          |                                                                                      |                                                                      |                                                                                  |                                                                                 |                                                                                                    |                           |          |             |       |
|                 |                                                                                      |                                                                      |                                                                                  |                                                                                 |                                                                                                    |                           |          |             |       |
|                 |                                                                                      |                                                                      |                                                                                  |                                                                                 |                                                                                                    |                           |          |             |       |
|                 |                                                                                      |                                                                      |                                                                                  |                                                                                 |                                                                                                    |                           |          |             |       |
|                 |                                                                                      |                                                                      |                                                                                  |                                                                                 |                                                                                                    |                           |          |             |       |
|                 |                                                                                      |                                                                      |                                                                                  |                                                                                 |                                                                                                    |                           |          |             |       |

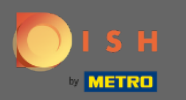

0

En cliquant sur l'icône en forme de crayon, des zones peuvent être facilement ajustées, supprimées, ajoutées et rendues actives ou inactives.

| <b>DISH</b> RESERVATION                                |                                                                                      |                                                                            |                                                                         |                                                                            |                                                                                                    |          |     | HD*Tutorial        | <u> 4</u><br>4<br>4<br>4<br>4<br>4<br>4<br>4<br>4<br>4<br>4<br>4<br>4<br>4<br>4<br>4<br>4<br>4<br>4 |         |
|--------------------------------------------------------|--------------------------------------------------------------------------------------|----------------------------------------------------------------------------|-------------------------------------------------------------------------|----------------------------------------------------------------------------|----------------------------------------------------------------------------------------------------|----------|-----|--------------------|----------------------------------------------------------------------------------------------------|---------|
| Reservations                                           | If you choose to use seats<br>If you choose table-based<br>assigned tables. Only you | s-based setup, reserv<br>d setup, all reservation<br>i can see the assigne | rations will be manag<br>ns will be assigned o<br>d tables. Your guests | ed according to the to<br>ne or more tables auto<br>are not shown tables ( | tal number of seats available.<br>matically. You will have the possibility to modify the automatically<br>during the reservation process. | /        |     |                    |                                                                                                    |         |
| ¶ Menu                                                 | You are using table-bas                                                              | sed setup                                                                  |                                                                         |                                                                            |                                                                                                    |          |     |                    |                                                                                                    |         |
| 🛎 Guests                                               |                                                                                      |                                                                            |                                                                         |                                                                            |                                                                                                    | _        |     |                    |                                                                                                    |         |
| Feedback                                               | Area(s)                                                                              |                                                                            |                                                                         |                                                                            |                                                                                                    | ľ        |     |                    |                                                                                                    |         |
| ₩ Reports                                              | If your establishment ha                                                             | as multiple areas or<br>ited below:                                        | rooms, you may wan                                                      | to define an area bef                                                      | ore you start assigning tables to it. e.g.: Indoor, Outdoor, Bar, Loung                                                                   | ge, etc. |     |                    |                                                                                                    |         |
| 🏟 Settings 👻                                           | Indoor                                                                               |                                                                            |                                                                         |                                                                            |                                                                                                    |          |     |                    |                                                                                                    |         |
| () Hours                                               | Table(s)                                                                             |                                                                            |                                                                         |                                                                            |                                                                                                    | ľ        |     |                    |                                                                                                    |         |
| D Reservations                                         | Tables are assigned to s<br>reservations invalid. Do                                 | specific areas. Wher<br>n't worry, you can ju                              | you pause a whole a<br>st move them to othe                             | rea, all tables assigned<br>er available table(s).                         | to that area will be paused. This may make some of your future                                                                            |          |     |                    |                                                                                                    |         |
| Tables/Seats                                           | Table Name                                                                           | Seats (6)                                                                  | Area Name                                                               | Status                                                                     |                                                                                                    |          |     |                    |                                                                                                    |         |
| ℅ Offers                                               | A                                                                                    | 4                                                                          | indoor                                                                  | Active                                                                     |                                                                                                    |          |     |                    |                                                                                                    |         |
| Account                                                | в                                                                                    | 2                                                                          | indoor                                                                  | Active                                                                     |                                                                                                    |          |     |                    |                                                                                                    |         |
| ⑦ Help                                                 |                                                                                      |                                                                            |                                                                         |                                                                            |                                                                                                    |          |     |                    |                                                                                                    |         |
|                                                        |                                                                                      |                                                                            |                                                                         |                                                                            |                                                                                                    |          |     |                    |                                                                                                    |         |
|                                                        |                                                                                      |                                                                            |                                                                         |                                                                            |                                                                                                    |          |     |                    |                                                                                                    |         |
|                                                        |                                                                                      |                                                                            |                                                                         |                                                                            |                                                                                                    |          |     |                    |                                                                                                    |         |
|                                                        |                                                                                      |                                                                            |                                                                         |                                                                            |                                                                                                    |          |     |                    |                                                                                                    |         |
|                                                        |                                                                                      |                                                                            |                                                                         |                                                                            |                                                                                                    |          |     |                    |                                                                                                    |         |
| Too many guests in house?<br>Pause online reservations | Designed by Hospitality Digital C                                                    | SmbH. All rights reserved                                                  |                                                                         |                                                                            |                                                                                                    |          | FAQ | Terms of use   Imp | rint   Data I                                                                                       | Privacy |

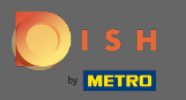

0

En cliquant sur l'icône crayon, les tableaux peuvent être facilement ajustés, supprimés, ajoutés et rendus actifs ou inactifs.

| <b>DISH</b> RESERVATION                                |                                                                                       |                                                                   |                                                                            |                                                                          |                                                                                                    |                            | HD*Tutorial              | <u> </u>       |        |
|--------------------------------------------------------|---------------------------------------------------------------------------------------|-------------------------------------------------------------------|----------------------------------------------------------------------------|--------------------------------------------------------------------------|----------------------------------------------------------------------------------------------------|----------------------------|--------------------------|----------------|--------|
| Reservations                                           | If you choose to use seats-<br>If you choose table-based<br>assigned tables. Only you | -based setup, reser<br>setup, all reservati<br>can see the assign | vations will be manag<br>ons will be assigned or<br>ed tables. Your guests | ed according to the to<br>ne or more tables auto<br>are not shown tables | otal number of seats available.<br>omatically. You will have the possibility to modify<br>during the reservation process. | fy the automatically       |                          |                |        |
| ¶ Menu                                                 | You are using table-base                                                              | ed setup                                                          |                                                                            |                                                                          |                                                                                                    |                            |                          |                |        |
| 🛎 Guests                                               |                                                                                       |                                                                   |                                                                            |                                                                          |                                                                                                    | Ŭ                          |                          |                |        |
| Eedback                                                | Area(s)                                                                               |                                                                   |                                                                            |                                                                          |                                                                                                    | Ľ                          |                          |                |        |
| 🗠 Reports                                              | If your establishment ha<br>Your active areas are list                                | as multiple areas or<br>ted below:                                | rooms, you may want                                                        | to define an area bef                                                    | fore you start assigning tables to it. e.g.: Indoor, C                                                                    | Outdoor, Bar, Lounge, etc. |                          |                |        |
| 🏟 Settings 🚽                                           | indoor                                                                                |                                                                   |                                                                            |                                                                          |                                                                                                    |                            |                          |                |        |
| () Hours                                               | Table(s)                                                                              |                                                                   |                                                                            |                                                                          |                                                                                                    | ľ                          |                          |                |        |
| Reservations                                           | Tables are assigned to sp<br>reservations invalid. Dor                                | pecific areas. When                                               | n you pause a whole a                                                      | rea, all tables assigned                                                 | d to that area will be paused. This may make son                                                                          | me of your future          |                          |                |        |
| A Tables/Seats                                         | Table News                                                                            | Contro (C)                                                        | Area Nama                                                                  | statua                                                                   |                                                                                                    |                            |                          |                |        |
| % Offers                                               |                                                                                       | Seats (6)                                                         | Area Name                                                                  | Activo                                                                   |                                                                                                    |                            |                          |                |        |
| 🗘 Notifications                                        | 8                                                                                     | 4                                                                 | indoor                                                                     | Active                                                                   |                                                                                                    |                            |                          |                |        |
| 😭 Account                                              | В                                                                                     | Z                                                                 | Indoor                                                                     | Active                                                                   |                                                                                                    |                            |                          |                |        |
| ⑦ Help                                                 |                                                                                       |                                                                   |                                                                            |                                                                          |                                                                                                    |                            |                          |                |        |
|                                                        |                                                                                       |                                                                   |                                                                            |                                                                          |                                                                                                    |                            |                          |                |        |
|                                                        |                                                                                       |                                                                   |                                                                            |                                                                          |                                                                                                    |                            |                          |                |        |
|                                                        |                                                                                       |                                                                   |                                                                            |                                                                          |                                                                                                    |                            |                          |                |        |
|                                                        |                                                                                       |                                                                   |                                                                            |                                                                          |                                                                                                    |                            |                          |                |        |
|                                                        |                                                                                       |                                                                   |                                                                            |                                                                          |                                                                                                    |                            |                          |                |        |
|                                                        |                                                                                       |                                                                   |                                                                            |                                                                          |                                                                                                    |                            |                          |                |        |
|                                                        |                                                                                       |                                                                   |                                                                            |                                                                          |                                                                                                    |                            |                          |                |        |
| Too many guests in house?<br>Pause online reservations | Designed by Hospitality Digital G                                                     | mbH. All rights reserved                                          | l.                                                                         |                                                                          |                                                                                                    |                            | FAQ   Terms of use   Imp | rint   Data Pr | rivacy |

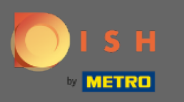

Lors du passage d'une configuration basée sur les tables à une configuration basée sur les sièges, toutes les attributions de table des réservations existantes seront supprimées. Remarque : le passage d'une configuration basée sur les tables à une configuration basée sur les sièges affectera automatiquement toutes les réservations existantes aux tables.

|                                                        |                                                                                                    |                   | ' |
|--------------------------------------------------------|----------------------------------------------------------------------------------------------------|-------------------|---|
| Reservations                                           | If you choose to use seats-based setup, reservations will be managed according to the total number of seats available.<br>If you choose table-based setup, all reservations will be assigned one or more tables automatically. You will have the possibility to modify<br>assigned tables. Only you can see the assigned tables. Your guests are not shown tables during the reservation process. | the automatically |   |
| 🍴 Menu                                                 | Do you wish to enable table-based setuo?                                                                                                    |                   |   |
| 🛎 Guests                                               |                                                                                                    |                   |   |
| Feedback                                               | IMPORTANT: All table assignments from existing reservations will be removed.                                                                                                    |                   |   |
| 🗠 Reports                                              | How many seats are available for reservation in your establishment?                                                                                                    | 6                 |   |
| 🌣 Settings 👻                                           |                                                                                                    |                   |   |
| () Hours                                               |                                                                                                    | SAVE              |   |
| Reservations                                           |                                                                                                    |                   |   |
| Tables/Seats                                           |                                                                                                    |                   |   |
| % Offers                                               |                                                                                                    |                   |   |
| Account                                                |                                                                                                    |                   |   |
| ⑦ Help                                                 |                                                                                                    |                   |   |
|                                                        |                                                                                                    |                   |   |
|                                                        |                                                                                                    |                   |   |
|                                                        |                                                                                                    |                   |   |
|                                                        |                                                                                                    |                   |   |
|                                                        |                                                                                                    |                   |   |
|                                                        |                                                                                                    |                   |   |
|                                                        |                                                                                                    |                   |   |
| Too many guests in house?<br>Pause online reservations |                                                                                                    |                   |   |

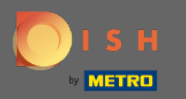

## En modifiant les places disponibles vous ajustez la capacité maximale de l'établissement.

| <b>DISH</b> RESERVATION                                |                                                                                                    | HD*Tutorial              | মুদ<br>মুদ্  |         |
|--------------------------------------------------------|----------------------------------------------------------------------------------------------------|--------------------------|--------------|---------|
| Reservations                                           | If you choose to use seats-based setup, reservations will be managed according to the total number of seats available.<br>If you choose table-based setup, all reservations will be assigned one or more tables automatically. You will have the possibility to modify the automatically<br>assigned tables. Only you can see the assigned tables. Your guests are not shown tables during the reservation process. |                          |              |         |
| ¶ Menu                                                 | Do you wish to enable table-based setup?                                                                                                    |                          |              |         |
| 🐣 Guests                                               |                                                                                                    |                          |              |         |
| Feedback                                               | IMPORTANT: Air table assignments from existing reservations will be removed.                                                                                                    |                          |              |         |
| 🗠 Reports                                              | How many seats are available for reservation in your establishment? 6                                                                                                    |                          |              |         |
| 🌣 Settings 🔫                                           |                                                                                                    |                          |              |         |
| () Hours                                               | BI SAVE                                                                                                    |                          |              |         |
| Reservations                                           |                                                                                                    |                          |              |         |
| % Offers                                               |                                                                                                    |                          |              |         |
| ♠ Notifications                                        |                                                                                                    |                          |              |         |
| 😤 Account                                              |                                                                                                    |                          |              |         |
| ⑦ Help                                                 |                                                                                                    |                          |              |         |
|                                                        |                                                                                                    |                          |              |         |
|                                                        |                                                                                                    |                          |              |         |
|                                                        |                                                                                                    |                          |              |         |
|                                                        |                                                                                                    |                          |              |         |
|                                                        |                                                                                                    |                          |              |         |
|                                                        |                                                                                                    |                          |              |         |
| Too many guests in house?<br>Pause online reservations | Designed by Hospitality Digital CmbH. All rights reserved.                                                                                                    | AQ   Terms of use   Impi | int   Data P | Privacy |

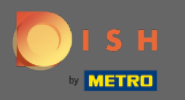

0

C'est ça. Vous avez terminé. Cliquez sur enregistrer pour appliquer les modifications.

| <b>DISH</b> RESERVATION                                |                                                                                                    | HD*Tutorial               | <u> </u>     | •       |
|--------------------------------------------------------|----------------------------------------------------------------------------------------------------|---------------------------|--------------|---------|
| Reservations                                           | If you choose to use seats-based setup, reservations will be managed according to the total number of seats available.<br>If you choose table-based setup, all reservations will be assigned one or more tables automatically. You will have the possibility to modify the automatically<br>assigned tables. Only you can see the assigned tables. Your guests are not shown tables during the reservation process. |                           |              |         |
| 🎢 Menu                                                 | Do you wish to enable table-based setup?                                                                                                    |                           |              |         |
| 📇 Guests                                               |                                                                                                    |                           |              |         |
| Feedback                                               | IMPORTANT: All table assignments from existing reservations will be removed.                                                                                                    |                           |              |         |
| 🗠 Reports                                              | How many seats are available for reservation in your establishment?                                                                                                    |                           |              |         |
| 🌣 Settings 👻                                           | W SAVE                                                                                                    |                           |              |         |
| () Hours                                               |                                                                                                    |                           |              |         |
| ☑ Reservations ▲ Tables/Seats                          |                                                                                                    |                           |              |         |
| % Offers                                               |                                                                                                    |                           |              |         |
| ♀ Notifications                                        |                                                                                                    |                           |              |         |
| 😭 Account                                              |                                                                                                    |                           |              |         |
| ⑦ Help                                                 |                                                                                                    |                           |              |         |
|                                                        |                                                                                                    |                           |              |         |
|                                                        |                                                                                                    |                           |              |         |
|                                                        |                                                                                                    |                           |              |         |
|                                                        |                                                                                                    |                           |              |         |
|                                                        |                                                                                                    |                           |              |         |
|                                                        |                                                                                                    |                           |              |         |
| Too many guests in house?<br>Pause online reservations | Designed by Hospitality Digital GmbH. All rights reserved.                                                                                                    | FAQ   Terms of use   Impi | int   Data F | Privacy |